# XPS 13 7390 2-in-1

Setup and Specifications

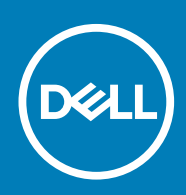

### Notes, cautions, and warnings

(i) NOTE: A NOTE indicates important information that helps you make better use of your product.

CAUTION: A CAUTION indicates either potential damage to hardware or loss of data and tells you how to avoid the problem.

WARNING: A WARNING indicates a potential for property damage, personal injury, or death.

© 2019 Dell Inc. or its subsidiaries. All rights reserved. Dell, EMC, and other trademarks are trademarks of Dell Inc. or its subsidiaries. Other trademarks may be trademarks of their respective owners.

2019 - 09

# Contents

| 1 Set up your XPS 13 7390 2-in-1       | 4  |
|----------------------------------------|----|
| 2 Views of XPS 13 7390 2-in-1          | 6  |
| Right                                  | 6  |
| Left                                   | 6  |
| Base                                   | 7  |
| Display                                | 8  |
| Bottom                                 | 9  |
| Modes                                  | 9  |
| 3 Specifications of XPS 13 7390 2-in-1 | 11 |
| ·<br>Dimensions and weight             | 11 |
| Processors                             | 11 |
| Chipset                                | 11 |
| Operating system                       | 12 |
| Memory                                 | 12 |
| Ports and connectors                   |    |
| Communications                         | 13 |
| Audio                                  |    |
| Storage                                | 14 |
| Media-card reader                      | 14 |
| Keyboard                               | 14 |
| Camera                                 | 15 |
| Touchpad                               | 15 |
| Touchpad gestures                      | 15 |
| Power adapter                          | 15 |
| Battery                                | 16 |
| Display                                | 17 |
| Fingerprint reader                     | 17 |
| Video                                  |    |
| Computer environment                   |    |
| 4 Dell low blue light display          | 19 |
| 5 Keyboard shortcuts                   | 20 |
| 6 Getting help and contacting Dell     | 22 |

# Set up your XPS 13 7390 2-in-1

(i) NOTE: The images in this document may differ from your computer depending on the configuration you ordered.

1. Connect the power adapter and press the power button.

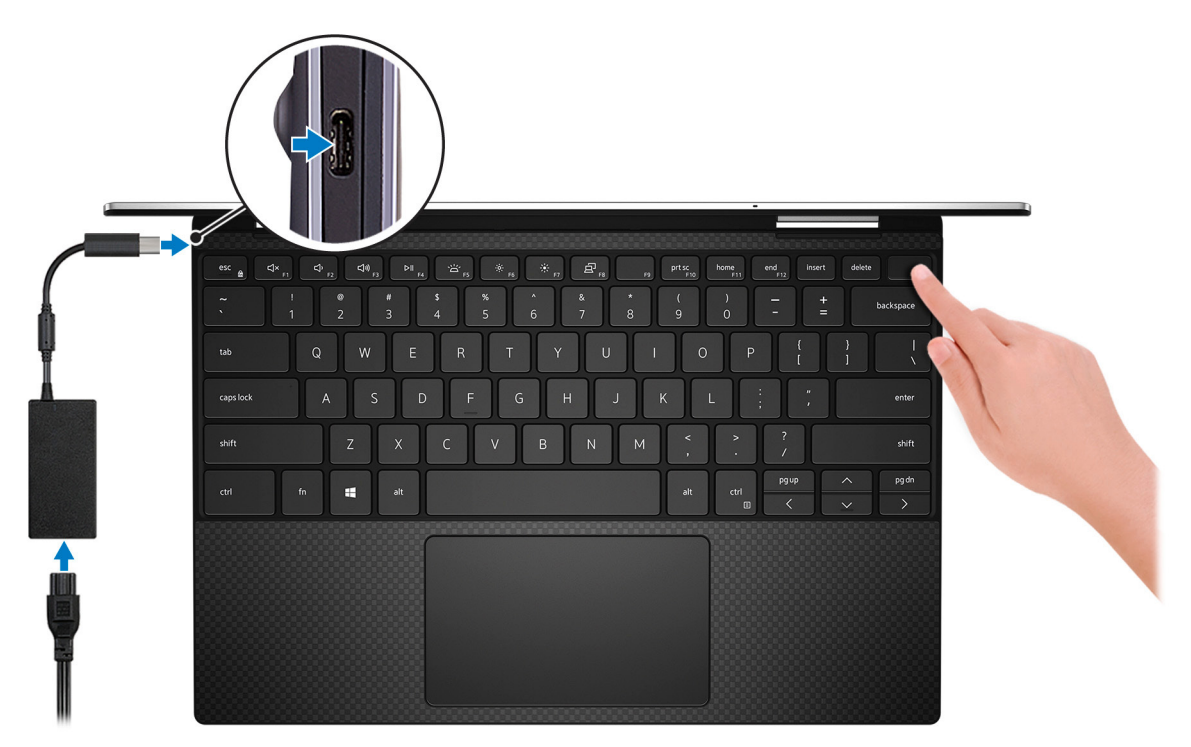

() NOTE: To conserve battery power, the computer might enter power saving mode (sleep state). Connect the power adapter and press the power button to turn on the computer.

2. Finish Windows setup.

Follow the on-screen instructions to complete the setup. When setting up, Dell recommends that you:

- · Connect to a network for Windows updates.
  - () NOTE: If connecting to a secured wireless network, enter the password for the wireless network access when prompted.
- · If connected to the internet, sign-in with or create a Microsoft account. If not connected to the internet, create an offline account.
- · On the Support and Protection screen, enter your contact details.
- 3. Locate and use Dell apps from the Windows Start menu—Recommended

#### Table 1. Locate Dell apps

| Resources | Description                                                                                                    |
|-----------|----------------------------------------------------------------------------------------------------|
|           | My Dell                                                                                                    |
| Deell     | Centralized location for key Dell applications, help articles, and other important information about your computer. It also notifies you about the warranty status, recommended accessories, and software updates if available. |

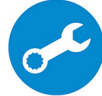

SupportAssist

| 1103001003 |
|------------|
|------------|

#### Description

Pro-actively checks the health of your computer's hardware and software. The SupportAssist OS Recovery tool troubleshoots issues with the operating system. For more information, see the SupportAssist documentation at www.dell.com/support.

() NOTE: In SupportAssist, click the warranty expiry date to renew or upgrade your warranty.

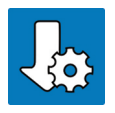

### Dell Update

Updates your computer with critical fixes and latest device drivers as they become available. For more information about using Dell Update, see the knowledge base article SLN305843 at www.dell.com/support.

#### **Dell Digital Delivery**

Download software applications, which are purchased but not pre-installed on your computer. For more information about using Dell Digital Delivery, see the knowledge base article 153764 at www.dell.com/support.

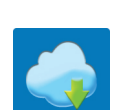

# Views of XPS 13 7390 2-in-1

### Right

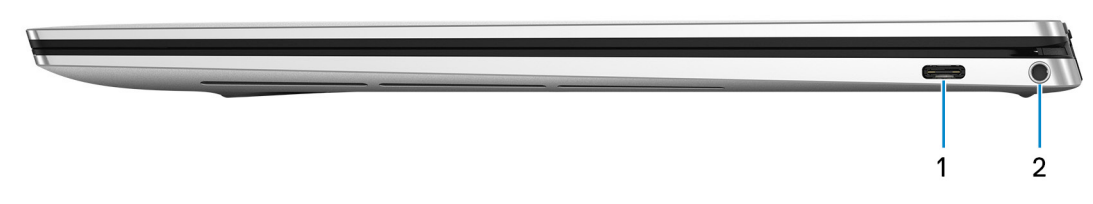

#### 1. Thunderbolt 3 (USB Type-C) port with Power Delivery

Supports USB 3.1 Gen 2 Type-C, DisplayPort 1.2, Thunderbolt 3 and also enables you to connect to an external display using a display adapter. Provides data transfer rates up to 10 Gbps for USB 3.1 Gen 2 and up to 40 Gbps for Thunderbolt 3. Supports Power Delivery that enables two-way power supply between devices. Provides up to 5 V/3 A power output that enables faster charging.

#### (i) NOTE: A USB Type-C to DisplayPort adapter (sold separately) is required to connect a DisplayPort device.

### 2. Headset port

Connect headphones or a headset (headphone and microphone combo).

### Left

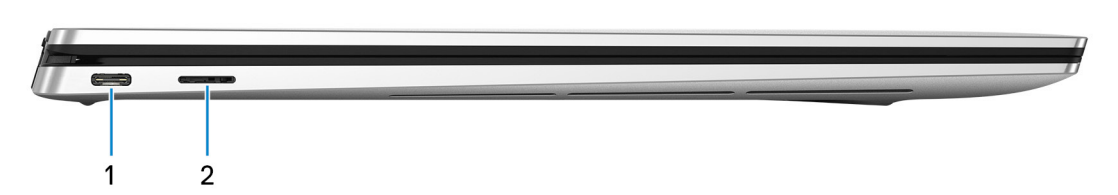

#### 1. Power adapter/Thunderbolt 3 (USB Type-C) port

Connect Thunderbolt 3 devices and Dell Docking Stations. Supports USB 3.1 Gen 2, DisplayPort 1.2, Thunderbolt 3 and also enables you to connect to an external display using a display adapter. Provides data transfer rates up to 10 Gbps for USB 3.1 Gen 2 and up to 40 Gbps for Thunderbolt 3. Supports Power Delivery that enables two-way power supply between devices. Provides up to 5 V/3 A power output that enables faster charging.

### (i) NOTE: A USB Type-C to DisplayPort adapter (sold separately) is required to connect a DisplayPort device.

### 2. microSD-card slot

Reads from and writes to the microSD-card.

### Base

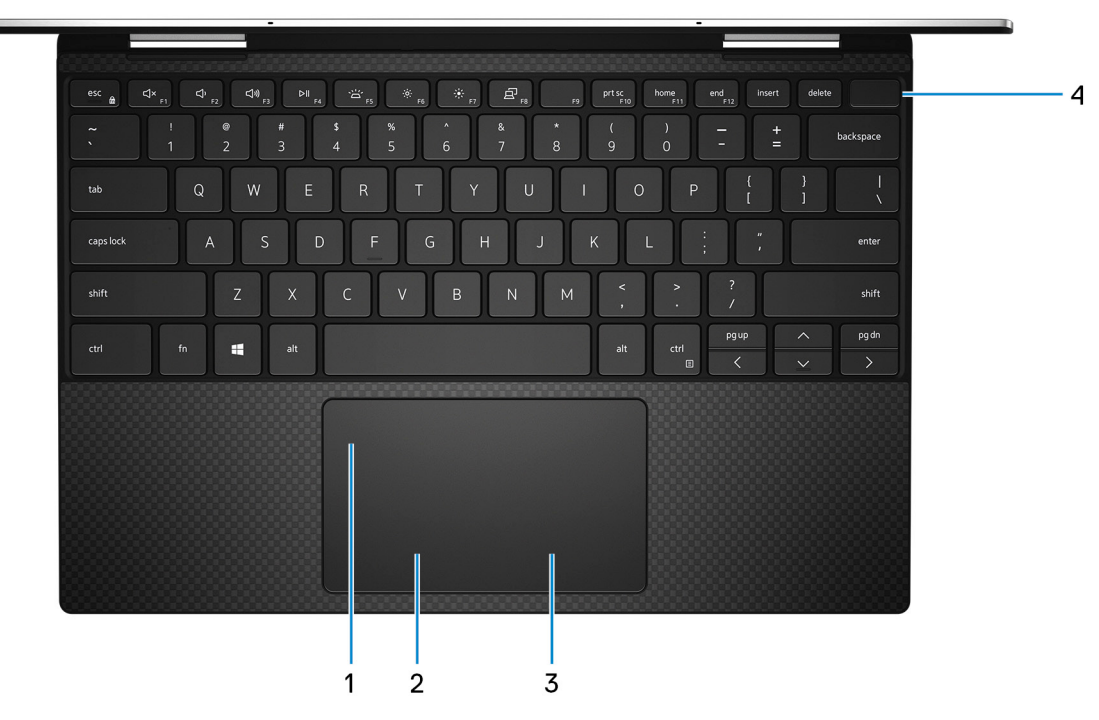

#### 1. Touchpad

Move your finger on the touchpad to move the mouse pointer. Tap to left-click and two finger tap to right-click.

### 2. Left-click area

Press to left-click.

### 3. Right-click area

Press to right-click.

#### 4. Power button with fingerprint reader

Press to turn on the computer if it is turned off, in sleep state, or in hibernate state.

When the computer is turned on, press the power button to put the computer into sleep state; press and hold the power button for 10 seconds to force shut-down the computer.

Place your finger on the power button to log-in with the fingerprint reader.

### (i) NOTE: You can customize power-button behavior in Windows. For more information, see *Me and My Dell* at www.dell.com/support/manuals.

## Display

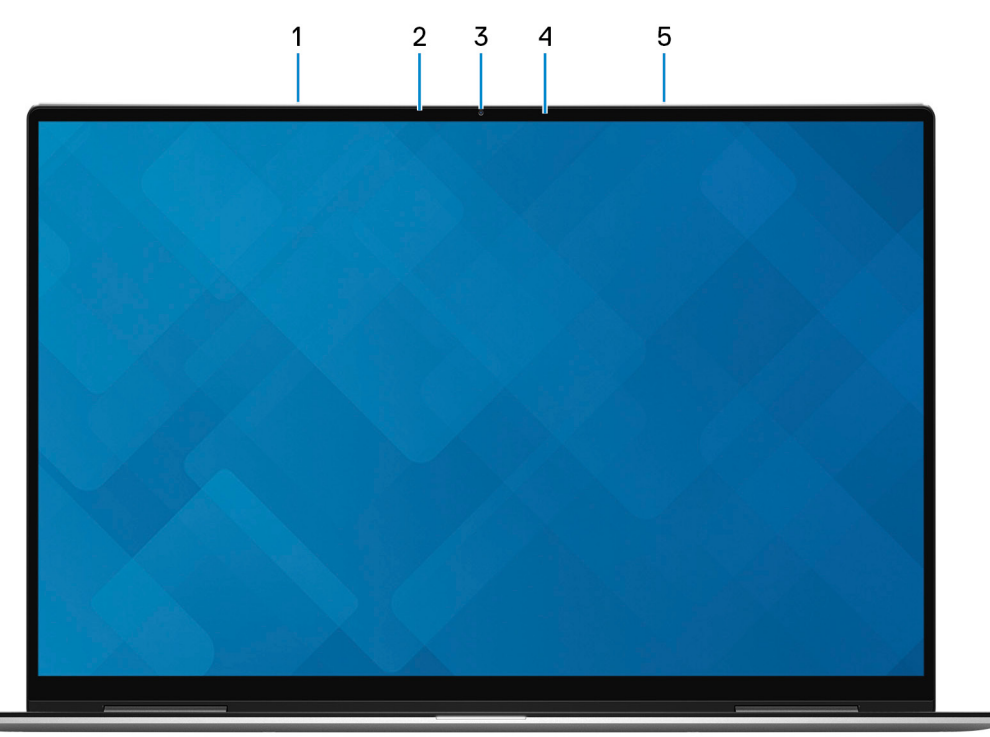

### 1. Left microphone

Provides digital sound input for audio recording and voice calls.

### 2. Ambient-light sensor

Detects the ambient light and automatically adjusts the keyboard backlight and display brightness.

### 3. Camera

Enables you to video chat, capture photos, and record videos.

### 4. Camera-status light

Turns on when the camera is in use.

### 5. Right microphone

Provides digital sound input for audio recording and voice calls.

### Bottom

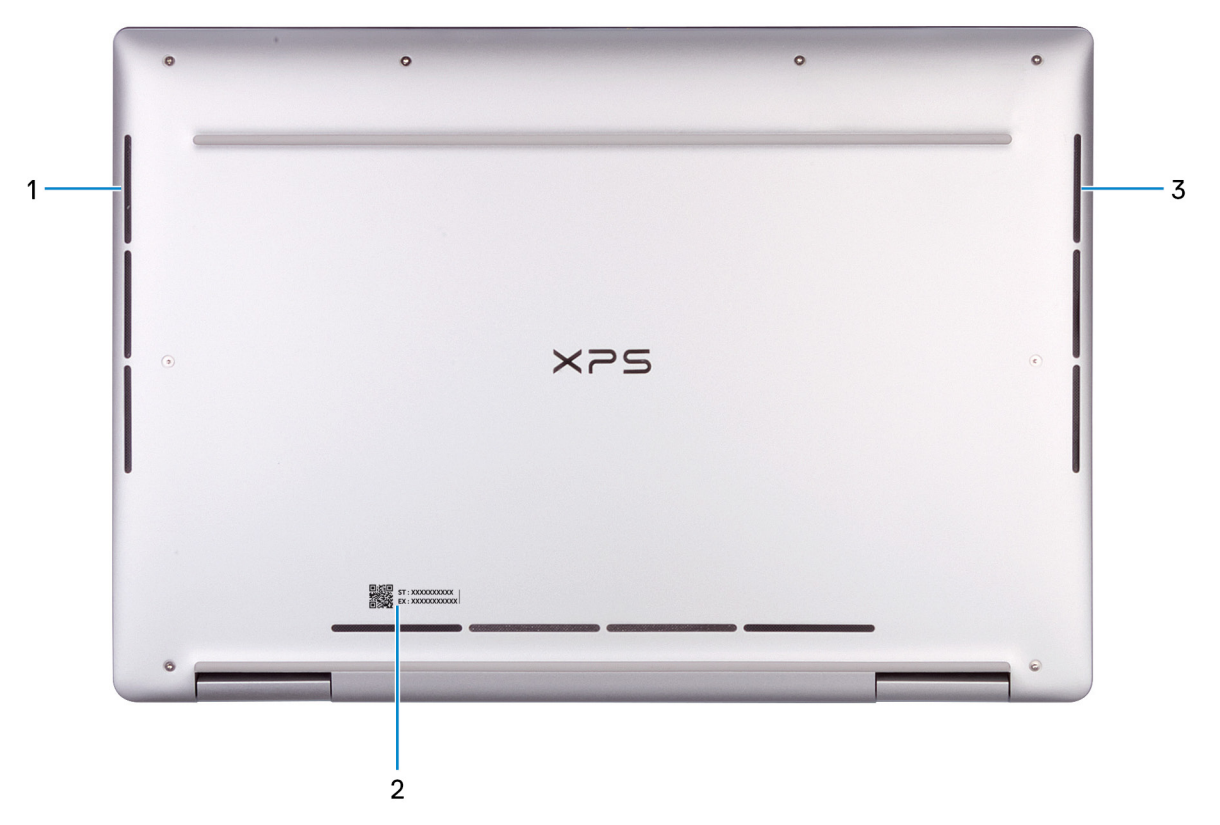

#### 1. Left speaker

Provides audio output.

### 2. Service Tag label

The Service Tag is a unique alphanumeric identifier that enables Dell service technicians to identify the hardware components in your computer and access warranty information.

### 3. Right speaker

Provides audio output.

### Modes

### Notebook

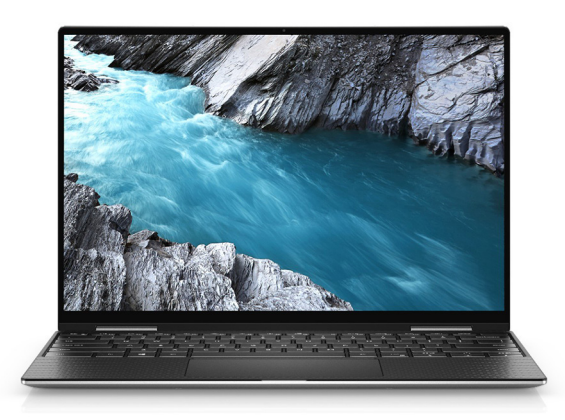

### Tablet

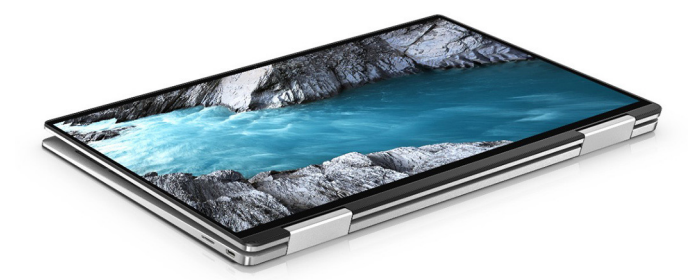

### Stand

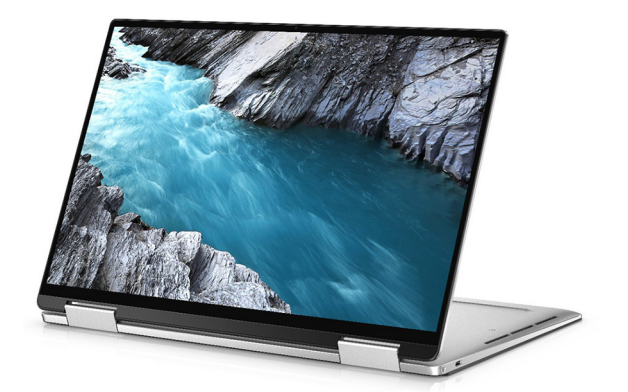

### Tent

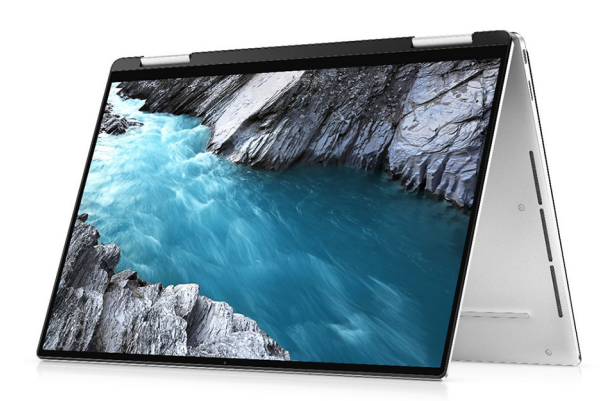

# Specifications of XPS 13 7390 2-in-1

3

### **Dimensions and weight**

#### Table 2. Dimensions and weight

| Description      | Values                                                                                                    |
|------------------|----------------------------------------------------------------------------------------------------|
| Height:          |                                                                                                    |
| Front            | 6.94 mm (0.27 in.)                                                                                            |
| Rear             | 13.10 mm (0.52 in.)                                                                                           |
| Width            | 296.40 mm (11.67 in.)                                                                                         |
| Depth            | 207.40 mm (8.17 in.)                                                                                          |
| Weight (maximum) | 2.92 lbs (1.33 kg)                                                                                            |
|                  | (i) NOTE: The weight of your computer depends on the configuration ordered and the manufacturing variability. |

### **Processors**

This section describes the processors supported by XPS 7390 2-in-1.

#### Table 3. Processors

| Description         | Values                                    |                                           |                                           |
|---------------------|-------------------------------------------|-------------------------------------------|-------------------------------------------|
| Processors          | 10 <sup>th</sup> Generation Intel Core i3 | 10 <sup>th</sup> Generation Intel Core i5 | 10 <sup>th</sup> Generation Intel Core i7 |
| Wattage             | 15 W                                      | 15 W                                      | 15 W                                      |
| Core count          | 2                                         | 4                                         | 4                                         |
| Thread count        | 4                                         | 8                                         | 8                                         |
| Speed               | Up to 3.4 GHz                             | Up to 3.6 GHz                             | Up to 3.9 GHz                             |
| Cache               | 4 MB                                      | 6 MB                                      | 8 MB                                      |
| Integrated graphics | Intel UHD Graphics                        | Intel UHD Graphics                        | Intel Iris Plus Graphics                  |

### Chipset

#### Table 4. Chipset

| Description | Values                                          |
|-------------|-------------------------------------------------|
| Chipset     | ICL PCH-LP                                      |
| Processor   | 10 <sup>th</sup> Generation Intel Core i3/i5/i7 |

| Description    | Values     |
|----------------|------------|
| DRAM bus width | 64-bit     |
| Flash EPROM    | 32 MB      |
| PCIe bus       | Up to Gen3 |

### **Operating system**

- Windows 10 Home (64-bit)
- Windows 10 Pro (64-bit)

### Memory

### Table 5. Memory specifications

| Description                     | Values                                                                                    |
|---------------------------------|-------------------------------------------------------------------------------------------|
| Memory type                     | Dual-channel LPDDR4X                                                                      |
| Memory speed                    | 3733 MHz                                                                                  |
| Maximum memory                  | 32 GB                                                                                     |
| Minimum memory                  | 4 GB                                                                                      |
| Memory configurations supported | <ul> <li>4 GB at 3733 MHz</li> <li>8 GB at 3733 MHz</li> <li>16 GB at 3733 MHz</li> </ul> |

· 32 GB at 3733 MHz

### **Ports and connectors**

### Table 6. External ports and connectors

| External:                              |                                                                          |
|----------------------------------------|--------------------------------------------------------------------------|
| USB                                    | Two Thunderbolt 3 (USB Type-C) ports with Power Delivery/<br>DisplayPort |
| Audio                                  | One headset port                                                         |
| Video                                  | USB Type-C to DisplayPort adapter (sold separately)                      |
| Media card reader                      | One micro-SD card                                                        |
| Docking port                           | N/A                                                                      |
| Power adapter port                     | USB Type-C port                                                          |
| Security                               | N/A                                                                      |
| Table 7. Internal ports and connectors |                                                                          |
| Internal:                              |                                                                          |

M.2

One M.2 1216 onboard WiFi and Bluetooth module

(i) NOTE: To learn more about the features of different types of M.2 cards, see the knowledge base article SLN301626.

### Communications

### Wireless module

### Table 8. Wireless module specifications

| Description               | Values                                                                                                    |
|---------------------------|----------------------------------------------------------------------------------------------------|
| Model number              | Rivet Killer 1650s                                                                                                    |
| Transfer rate             | Up to 2400 Mbps                                                                                                    |
| Frequency bands supported | 2.4 GHz/5 GHz                                                                                                    |
| Wireless standards        | <ul> <li>WiFi 802.11a/b/g</li> <li>Wi-Fi 4 (WiFi 802.11n)</li> <li>Wi-Fi 5 (WiFi 802.11ac)</li> <li>Wi-Fi 6 (WiFi 802.11ax)</li> </ul> |
| Encryption                | <ul> <li>64-bit/128-bit WEP</li> <li>AES-CCMP</li> <li>TKIP</li> </ul>                                                                 |
| Bluetooth                 | Bluetooth 5                                                                                                    |

### **Audio**

#### Table 9. Audio specifications

| Description                |         | Values                                      |
|----------------------------|---------|---------------------------------------------|
| Controller                 |         | Realtek ALC3281-CG with Waves MaxxAudio Pro |
| Stereo conversion          |         | Supported                                   |
| Internal interface         |         | High definition audio interface             |
| External interface         |         | Universal audio jack                        |
| Speakers                   |         | 2                                           |
| Internal speaker amplifier |         | Supported                                   |
| External volume controls   |         | Keyboard shortcut controls                  |
| Speaker output:            |         |                                             |
|                            | Average | 2 W                                         |
|                            | Peak    | 2.5 W                                       |
| Subwoofer output           |         | Not supported                               |

| Description | Values                    |
|-------------|---------------------------|
| Microphone  | Digital array microphones |

Digital array microphones

() NOTE: The microphones are VOIP certified with Skype for Business

# Storage

Your computer supports one 1620 onboard solid-state drive.

(i) NOTE: Please backup your personal data before replacing any components in your computer.

### Table 10. Storage specifications

| Storage type                       | Interface type                    | Capacity   |
|------------------------------------|-----------------------------------|------------|
| One 1620 onboard solid-state drive | PCle Gen3.0x4 NVMe, up to 32 Gbps | Up to 1 TB |

### **Media-card reader**

#### Table 11. Media-card reader specifications

| Description     | Values                                                                                                    |
|-----------------|----------------------------------------------------------------------------------------------------|
| Туре            | One micro-SD card slot                                                                                                    |
| Cards supported | <ul> <li>Micro Secure Digital (mSD)</li> <li>Micro Secure Digital High Capacity (mSDHC)</li> <li>Micro Secure Digital Extended Capacity (mSDXC)</li> </ul> |

## **Keyboard**

#### Table 12. Keyboard specifications

| Description    | Values                                                                                                    |
|----------------|----------------------------------------------------------------------------------------------------|
| Туре           | Backlit keyboard                                                                                                    |
| Layout         | QWERTY                                                                                                    |
| Number of keys | <ul> <li>United States and Canada: 81 keys</li> <li>United Kingdom: 82 keys</li> <li>Japan: 85 keys</li> </ul>                                                                                                    |
| Size           | X=19.05 mm key pitch<br>Y=18.05 mm key pitch                                                                                                    |
| Shortcut keys  | Some keys on your keyboard have two symbols on them. These<br>keys can be used to type alternate characters or to perform<br>secondary functions. To type the alternate character, press Shift<br>and the desired key. To perform secondary functions, press Fn and<br>the desired key.<br>(i) NOTE: You can define the primary behavior of the<br>function keys (F1–F12) changing Function Key Behavior<br>in BIOS setup program. |
|                | Keyboard shortcuts                                                                                                    |

### Camera

### Table 13. Camera specifications

| Description            | Values                 |  |
|------------------------|------------------------|--|
| Number of cameras      | One                    |  |
| Туре                   | HD RGB Camera          |  |
| Location               | Front Camera           |  |
| Sensor type            | CMOS sensor            |  |
| Resolution:            |                        |  |
| Still image            | 0.92 megapixel         |  |
| Video                  | 1280x720(HD) at 30 fps |  |
| Diagonal viewing angle | 78 degrees             |  |

### Touchpad

#### Table 14. Touchpad specifications

| Description |            | Values              |
|-------------|------------|---------------------|
| Resolution: |            |                     |
|             | Horizontal | 1296                |
|             | Vertical   | 752                 |
| Dimensions: |            |                     |
|             | Horizontal | 112 mm (4.41 in.)   |
|             | Vertical   | 66.70 mm (2.63 in.) |

### **Touchpad gestures**

For more information about touchpad gestures for Windows 10, see the Microsoft knowledge base article 4027871 at support.microsoft.com.

### **Power adapter**

#### Table 15. Power adapter specifications

| Description           | Values                                  |
|-----------------------|-----------------------------------------|
| Туре                  | 45 W (USB Type-C)                       |
| Connector dimensions: |                                         |
| External diameter     | Not applicable (USB Type-C form factor) |
| Internal diameter     | Not applicable (USB Type-C form factor) |
| Input voltage         | 100 VAC - 240 VAC                       |

| Description                 | Values                         |
|-----------------------------|--------------------------------|
| Input frequency             | 50 Hz - 60 Hz                  |
| Input current (maximum)     | 1.30 A                         |
| Output current (continuous) | 2.25 A                         |
| Rated output voltage        | 20 VDC                         |
| Temperature range:          |                                |
| Operating                   | 0°C to 40°C (32°F to 104°F)    |
| Storage                     | -40°C to 70°C (-40°F to 158°F) |

### Battery

### Table 16. Battery specifications

| Description    |                 | Values                                                                                                    |
|----------------|-----------------|----------------------------------------------------------------------------------------------------|
| Туре           |                 | 4-cell 51 Wh "smart" lithium-ion                                                                                                    |
| Voltage        |                 | 7.60 VDC                                                                                                    |
| Weight (maxi   | mum)            | 0.23 kg                                                                                                    |
| Dimensions:    |                 |                                                                                                    |
|                | Height          | 5.81 mm                                                                                                    |
|                | Width           | 105.50 mm                                                                                                    |
|                | Depth           | 253.40 mm                                                                                                    |
| Temperature    | range:          |                                                                                                    |
|                | Operating       | 0°C to 45°C (32°F to 113°F)                                                                                                    |
|                | Storage         | -20°C to 65°C (-4°F to 149°F)                                                                                                    |
| Operating tim  | ne              | Varies depending on operating conditions and can significantly reduce under certain power-intensive conditions.                                                                                                    |
| Charging time  | e (approximate) | <ul> <li>3 hours (when the computer is off)</li> <li>NOTE: Control the charging time, duration, start and end time, and so on using the Dell Power Manager application. For more information on the Dell Power Manager see, <i>Me and My Dell</i> on https://www.dell.com/.</li> </ul> |
| Life span (ap  | proximate)      | 300 discharge/charge cycles                                                                                                    |
| Coin-cell batt | ery             | Not supported                                                                                                    |
| Operating tim  | le              | Varies depending on operating conditions and can significantly reduce under certain power-intensive conditions.                                                                                                    |

## Display

### Table 17. Display specifications

| Description           |                  | Values                          |                                 |  |
|-----------------------|------------------|---------------------------------|---------------------------------|--|
| Туре                  |                  | Full High Definition            | Ultra High Definition           |  |
| Panel technol         | ogy              | Wide Viewing Angle (WVA)        | Wide Viewing Angle (WVA)        |  |
| Luminance (t          | ypical)          | 500 nits                        | 500 nits                        |  |
| Dimensions (A         | Active area):    |                                 |                                 |  |
|                       | Height           | 288 mm (11.34 in.)              | 288 mm (11.34 in.)              |  |
|                       | Width            | 180 mm (7.09 in.)               | 180 mm (7.09 in.)               |  |
|                       | Diagonal         | 339.60 mm (13.4 in.)            | 339.60 mm (13.4 in.)            |  |
| Native resolut        | tion             | 1920 x 1200                     | 3840 x 2400                     |  |
| Megapixels            |                  | 2.304                           | 9.216                           |  |
| Color gamut           |                  | 100% (sRGB)                     | 100% (sRGB), 90% (DCI-P3)       |  |
| Pixels per inch (PPI) |                  | 169.3                           | 338.6                           |  |
| Contrast ratio        | o (min)          | 1200 : 1                        | 1200 : 1                        |  |
| Response tim          | e (max)          | 35 ms                           | 35 ms                           |  |
| Refresh rate          |                  | 60 Hz                           | 60 Hz                           |  |
| Horizontal vie        | w angle          | 85 degrees                      | 85 degrees                      |  |
| Vertical view         | angle            | 85 degrees                      | 85 degrees                      |  |
| Pixel pitch           |                  | 0.15 mm                         | 0.08 mm                         |  |
| Power consu           | mption (maximum) | 3.07 W                          | 6.58 W                          |  |
| Anti-glare vs         | glossy finish    | Anti-reflective and Anti-smudge | Anti-reflective and Anti-smudge |  |
| Touch options         |                  | Yes                             | Yes                             |  |

## **Fingerprint reader**

### Table 18. Fingerprint reader specifications

| Description       | Values           |
|-------------------|------------------|
| Sensor technology | Capacitive       |
| Sensor resolution | 500 dpi          |
| Sensor area       | 4.06mm x 3.25 mm |
| Sensor pixel size | 64 × 80          |

## Video

### Table 19. Video specifications

#### Integrated graphics

| Controller               | External display support                            | Memory size          | Processor                                       |
|--------------------------|-----------------------------------------------------|----------------------|-------------------------------------------------|
| Intel UHD Graphics       | USB Type-C to DisplayPort adapter (sold separately) | Shared system memory | 10 <sup>th</sup> Generation Intel<br>Core i3/i5 |
| Intel Iris Plus Graphics | USB Type-C to DisplayPort adapter (sold separately) | Shared system memory | 10 <sup>th</sup> Generation Intel<br>Core i7    |

## **Computer environment**

Airborne contaminant level: G1 as defined by ISA-S71.04-1985

#### Table 20. Computer environment

| Description                 | Operating                                | Storage                                    |
|-----------------------------|------------------------------------------|--------------------------------------------|
| Temperature range           | 0°C to 35°C (32°F to 95°F)               | -40°C to 65°C (-40°F to 149°F)             |
| Relative humidity (maximum) | 10% to 90% (non-condensing)              | 0% to 95% (non-condensing)                 |
| Vibration (maximum)*        | 0.66 GRMS                                | 1.30 GRMS                                  |
| Shock (maximum)             | 110 G†                                   | 160 G†                                     |
| Altitude (maximum)          | -15.2 m to 3048 m (4.64 ft to 5518.4 ft) | -15.2 m to 10668 m (4.64 ft to 19234.4 ft) |

 $\ast$  Measured using a random vibration spectrum that simulates user environment.

† Measured using a 2 ms half-sine pulse when the hard drive is in use.

# Dell low blue light display

MARNING: The possible long-term effects of blue light emission from the monitor may cause personal injury such as digital eye strain, eye fatigue, and damage to the eyes. Using the monitor for extended periods of time may also cause pain in parts of the body such as neck, arm, back, and shoulder.

Dell low blue light display optimizes eye comfort with a flicker-free screen. The ComfortView feature is designed to reduce the amount of blue light that is emitted from the monitor to optimize eye comfort.

To reduce the risk of eye strain and neck/arm/back/shoulder pain from using the monitor for long periods of time, we suggest you to:

- 1. Set the distance of the screen between 20 inches to 28 inches (50 cm-70 cm) from your eyes.
- 2. Blink frequently to moisten your eyes or wet your eyes with water after prolonged usage of the monitor.
- 3. Take regular and frequent breaks for 20 minutes every two hours.
- 4. Look away from your monitor and gaze at a distant object at 20 ft away for at least 20 s during the breaks.
- 5. Perform stretches to relieve tension in the neck, arm, back, and shoulders during the breaks.

# **Keyboard shortcuts**

### () NOTE: Keyboard characters may differ depending on the keyboard language configuration. Keys used for shortcuts remain the same across all language configurations.

Some keys on your keyboard have two symbols on them. These keys can be used to type alternate characters or to perform secondary functions. The symbol shown on the lower part of the key refers to the character that is typed out when the key is pressed. If you press shift and the key, the symbol shown on the upper part of the key is typed out. For example, if you press 2, 2 is typed out; if you press **Shift + 2**, @ is typed out.

The keys F1-F12 at the top row of the keyboard are function keys for multi-media control, as indicated by the icon at the bottom of the key. Press the function key to invoke the task represented by the icon. For example, pressing F1 mutes the audio (refer to the table below).

However, if the function keys F1-F12 are needed for specific software applications, multi-media functionality can be disabled by pressing Fn + Esc. Subsequently, multi-media control can be invoked by pressing Fn and the respective function key. For example, mute audio by pressing Fn + F1.

### () NOTE: You can also define the primary behavior of the function keys (F1–F12) by changing Function Key Behavior in BIOS setup program.

#### Table 21. List of keyboard shortcuts

| Function key        | Redefined key (for multimedia control) | Behavior                                                                                                    |
|---------------------|----------------------------------------|----------------------------------------------------------------------------------------------------|
| rt ×<br>F1          | fn +                                   | Mute audio                                                                                                    |
| <b>لائ</b> ا،<br>F2 | fn + C <sup>1</sup> , <sub>F2</sub>    | Decrease volume                                                                                                    |
| <b>「</b> ")<br>F3   | fn + 🤇 "> <sub>F3</sub>                | Increase volume                                                                                                    |
|                     | fn + ▷II <sub>F4</sub>                 | Play/Pause                                                                                                    |
| <b>بُنْ </b>        | fn + ``` <sub>F5</sub>                 | Toggle keyboard backlight<br>(optional)<br>NOTE: Non-backlight<br>keyboards have F5<br>function key without<br>the backlight icon and<br>does not support toggle<br>keyboard backlight<br>function. |
| <b>-بَ:-</b><br>F6  | fn + 於 <sub>F6</sub>                   | Decrease brightness                                                                                                    |

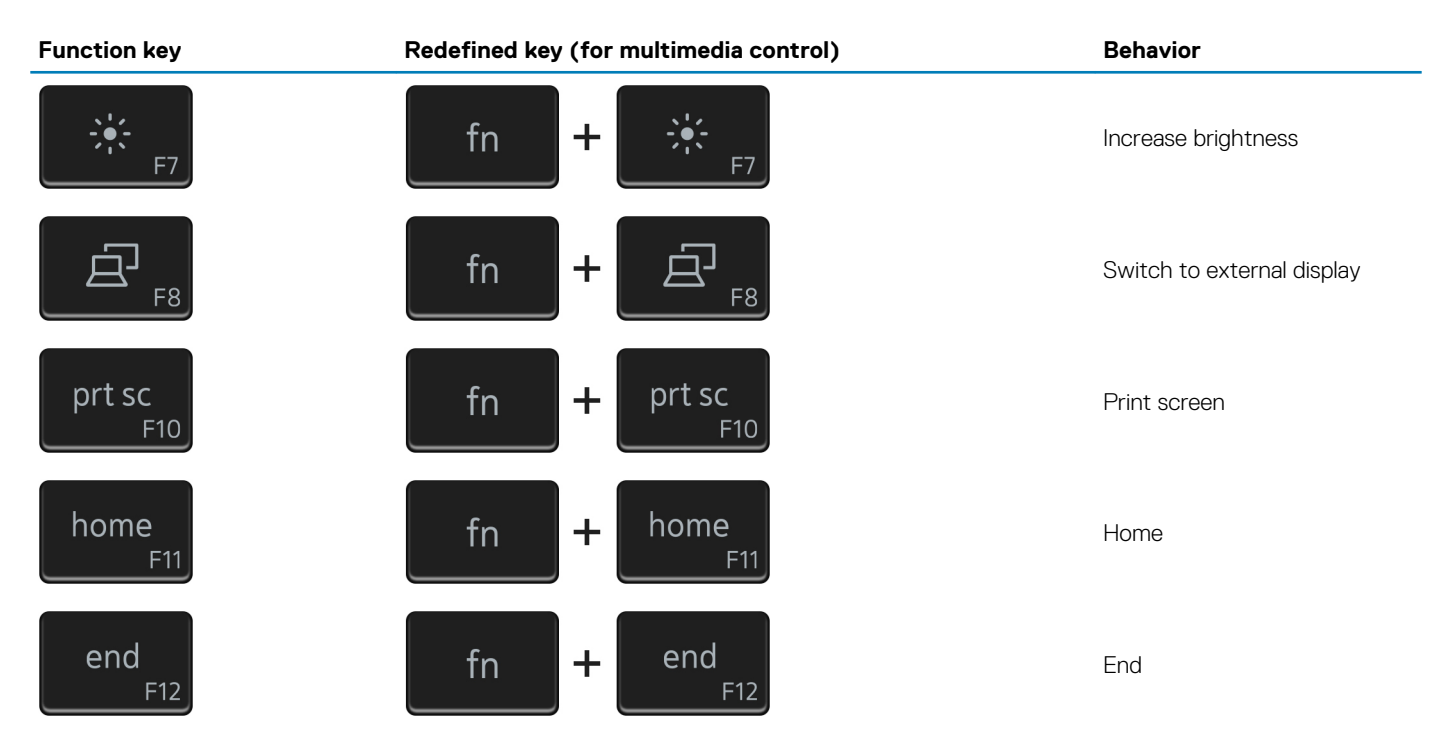

The **Fn** key is also used with selected keys on the keyboard to invoke other secondary functions.

### Table 22. List of keyboard shortcuts

| Function key | Behavior              |
|--------------|-----------------------|
| fn + B       | Pause/Break           |
| fn + S       | Toggle scroll lock    |
| fn + R       | System request        |
| fn + ctrl    | Open application menu |
| fn + esc     | Toggle Fn-key lock    |

6

# **Getting help and contacting Dell**

### Self-help resources

You can get information and help on Dell products and services using these self-help resources:

#### Table 23. Self-help resources

Information about Dell products and services

My Dell app

Tips

### Contact Support

Online help for operating system

Troubleshooting information, user manuals, setup instructions, product specifications, technical help blogs, drivers, software updates, and so on.

Dell knowledge base articles for a variety of computer concerns.

Learn and know the following information about your product:

- · Product specifications
- Operating system
- Setting up and using your product
- Data backup
- Troubleshooting and diagnostics
- Factory and system restore
- BIOS information

#### Resource location

#### www.dell.com

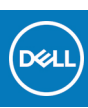

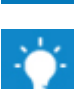

In Windows search, type Contact Support, and press Enter.

www.dell.com/support/windows

www.dell.com/support

- **1.** Go to www.dell.com/support.
- 2. Type the subject or keyword in the Search box.
- 3. Click Search to retrieve the related articles.

See Me and My Dell at www.dell.com/support/manuals.

To locate the *Me and My Dell* relevant to your product, identify your product through one of the following:

- · Select **Detect Product**.
- Locate your product through the drop-down menu under View Products.
- Enter the **Service Tag number** or **Product ID** in the search bar.

# **Contacting Dell**

To contact Dell for sales, technical support, or customer service issues, see www.dell.com/contactdell.

(i) NOTE: Availability varies by country/region and product, and some services may not be available in your country/region.

() NOTE: If you do not have an active internet connection, you can find contact information on your purchase invoice, packing slip, bill, or Dell product catalog.